Admin-Client, Baudisch, Installation, Inbetriebnahme

# Türsprechanlage Baudisch MAXI/ECO/PLUS einbinden

#### Hinweis:

Dieser Artikel beschränkt sich auf die **Hauptfunktionen** einer Sprechanlage (Sprechverbindung und Türöffner). Zu Montage, Anschluss und weiteren Funktionen lesen Sie das Handbuch des Herstellers.

Auf dem UCware Server können Sie Türsprechanlagen vom Typ **Baudisch MAXI/ECO/PLUS** als Nebenstelle einbinden. In dieser Funktion ruft die Sprechanlage bei Betätigung der Klingel eine oder mehrere interne Durchwahlen an. Sobald ein Benutzer den Anruf annimmt, wird die Sprechverbindung zur Tür hergestellt.

Mit dem Zusatzmodul **CP-CAM** lassen sich parallel dazu auch Kamerabilder auf das Tischtelefon des Rufziels streamen. Lesen Sie dazu den Artikel IP-Kameramodul Baudisch CP-CAM einbinden.

## Voraussetzungen

Laut Hersteller benutzt die Baudisch MAXI/ECO/PLUS standardmäßig die folgenden Ports:

| Port     | Funktion                                              |  |  |  |
|----------|-------------------------------------------------------|--|--|--|
| 80/tcp   | HTTP-Verbindungen                                     |  |  |  |
| 5060/udp | SIP-Verbindungen                                      |  |  |  |
| 8112/udp | Senden von Statusdaten                                |  |  |  |
| 8113/udp | Empfang von Daten zur Steuerung, z. B. des Türöffners |  |  |  |

Stellen Sie vorab sicher, dass diese Ports in der Firewall des UCware Servers bzw. im VolP-Netzwerk freigegeben sind.

### **UCware vorbereiten**

#### Verbindungsprofil einrichten

Die SIP-Kommunikation der Baudisch MAXI/ECO/PLUS erfolgt ausschließlich über UDP (Standardport 5060). Dafür müssen Sie – falls noch nicht vorhanden – ein geeignetes Verbindungsprofil an der verwendeten Netzwerk-Schnittstelle des UCware Servers einrichten.

| UCw    | are Admin Client    |                                                            | 0 ¢ ±                                                   |
|--------|---------------------|------------------------------------------------------------|---------------------------------------------------------|
|        | Netzwerk-Schnittste | ellen bearbeiten                                           |                                                         |
| ₩<br>せ | enp0s3 🖍            | Verbindungsprofil be<br>Netzwerk<br>NIC<br>enp0s3          | arbeiten S<br>Provisionierung<br>Hostname<br>172.17.2.1 |
| ٹ<br>Ľ | tls 5061            | <sup>iPv4</sup><br>172.17.2.1<br><b>VoIP-Einstellungen</b> | NTP<br>172.17.2.1<br>DNS<br>172.17.2.1                  |
| \$     | udp 5060            | Protokoll *<br>UDP *<br>Port *<br>5060                     | Provisionierungs-Typ<br>HTTPS                           |
| ÷      |                     | Löschen                                                    | Zurücksetzen Speichern                                  |

UCware-Dokumentation - https://wiki.ucware.com/

Last update: 20.11.2024 geraetehandbuch:sprechanlagen:baudisch:sprechanlage https://wiki.ucware.com/geraetehandbuch/sprechanlagen/baudisch/sprechanlage 13:59

Gehen Sie dazu wie folgt vor:

1. Zeigen Sie die Netzwerk-Schnittstellen des UCware Servers an:

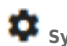

System > Netzwerk-Schnittstellen

- 2. Klicken Sie an der erforderlichen Schnittstelle auf + .
- 3. Legen Sie die folgenden VolP-Einstellungen fest:

Protokoll: UDP, Port: 5060 (Standard)

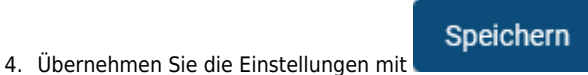

5. Zeigen Sie die Systemdienste des UCware Servers an:

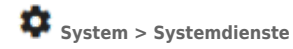

6. Starten Sie den Kamailio-Dienst für die soeben bearbeitete Netzwerk-Schnittstelle neu.

### **Benutzer einrichten**

Die Sprechanlage greift wie ein normaler Benutzer bzw. über einen zugehörigen Slot auf den UCware Server zu.

3/7

| UCwa          | are Admin Client 🛛 🥹 🌣 ᆂ                                                                                                    |
|---------------|----------------------------------------------------------------------------------------------------|
| ↑             | ← Benutzer Löschen Zurücksetzen Speichern                                                                                                    |
| ።<br>せ<br>₁   | Benutzername<br>klingel                                                                                                    |
| <b>¢</b><br>ብ | E-Mail     URL fi       Sprache*     Authent       Deutsch     UCwa       Status Privatsphäre     Status Privatsphäre         URL fi     Slot: Softphone       Berätetyp: Softphone     Geräte-ID       Name*     Geräte-ID       Softphone     15                                                                                                    |
|               | PIN und Passwort       Identität       sip:klingel_1@172.17.2.1         Benutzer       klingel_1         Passwort       KTqyN2IFoMBGmL7q         Server       172.17.2.1                                                                                                    |
|               | Image: Abbrechen Zurücksetzen Speichern   Image: Speichern 300 Image: Speichern   Image: Abbrechen Image: Abbrechen Zurücksetzen   Image: Abbrechen Image: Abbrechen Image: Abbrechen   Image: Abbrechen Image: Abbrechen Image: Abbrechen   Image: Abbreche |
| ÷             |                                                                                                    |

Beides können Sie mit der folgenden Minimalkonfiguration einrichten:

1. Legen Sie einen Benutzer mit dem Authentifizierungs-Backend "UCware" und einem Passwort an.

Erstellen und Bearbeiten

- 2. Klicken Sie auf
- 3. Erstellen Sie einen Softphone-Slot und eine Durchwahl.
- 4. Aktivieren Sie die Durchwahl auf dem Slot.

Damit ist die Sprechanlage nach der Einbindung wie ein Telefon erreichbar.

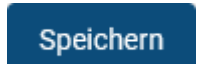

- 5. Übernehmen Sie die Einstellungen mit
- 6. Klicken Sie auf die Schaltfläche des Slots.

Dies öffnet ein Pop-up mit den **SIP-Zugangsdaten** des Slots. Diese sind für die Inbetriebnahme der Sprechanlage erforderlich.

Last update: 20.11.2024 geraetehandbuch:sprechanlagen:baudisch:sprechanlage https://wiki.ucware.com/geraetehandbuch/sprechanlagen/baudisch/sprechanlage 13:59

#### Verbindungsprofil zuweisen

Abschließend müssen Sie dem Slot der Sprechanlage das vorab eingerichtete UDP-Verbindungsprofil zuweisen.

| Kennung           |   | Тур      |  |
|-------------------|---|----------|--|
| klingel_1         |   | sip-ua   |  |
|                   |   |          |  |
| Name *            |   |          |  |
| Telefon klingel_1 |   |          |  |
|                   |   |          |  |
| Hersteller        |   | Modell   |  |
| ucware            |   | sip-ua   |  |
|                   |   |          |  |
| Nebenste          |   |          |  |
| 950011 🧨          |   |          |  |
|                   |   |          |  |
| Verbindungsprofil |   |          |  |
| udp 5060 (enp0s3) | - | Standort |  |
|                   |   |          |  |

**IP-Adresse** 

#### Gehen Sie dazu wie folgt vor:

1. Klicken Sie im Pop-up des Softphone-Slots auf die Geräte-ID.

Dadurch gelangen Sie zu den Kenndaten des Slots in der Gerätedatenbank.

2. Wählen Sie als Verbindungsprofil den Drop-down-Eintrag udp 5060.

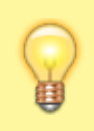

Das Profil muss zu der Schnittstelle gehören, über die sich später die Sprechanlage verbindet.

Speichern

3. Übernehmen Sie die Einstellung mit

**Hinweis:** 

# Rufziele auswählen

Bei Inbetriebnahme der Sprechanlage müssen Sie mindestens ein **Rufziel** angeben. Dabei handelt es sich um eine andere interne Durchwahl, die beim Betätigen der Klingel angerufen werden soll.

Als Rufziele bieten sich insbesondere Benutzer- und Gerätedurchwahlen sowie Warteschlangen an. Letztere ermöglichen eine einfache automatisierte Verteilung der eingehenden Sprechanlagen-Anrufe auf mehrere bzw. häufig wechselnde Personen.

# Sprechanlage in Betrieb nehmen

#### **Zugriff vorbereiten**

Die Baudisch MAXI/ECO/PLUS kann ihre IP-Adresse automatisch vom DHCP-Server der Telefonanlage beziehen. Bei neuen Geräten oder nach einer Rückkehr zu den Werkseinstellungen ist diese Funktion inaktiv. In diesem Fall können Sie zunächst nur über ein separates Netzwerk auf die voreingestellte IP-Adresse der Sprechanlage (192.168.1.200/24) zugreifen. Lesen Sie dazu bei Bedarf Abschnitt *5.2. Service PC vorbereiten* im Handbuch des Herstellers.

Wenn die DHCP-Funktion der Sprechanlage bereits aktiv ist, können Sie das Gerät sofort mit dem VolP-Netz verbinden und über die vom UCware Server zugewiesene IP-Adresse darauf zugreifen.

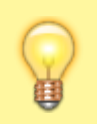

#### **Hinweis:**

Wenn eine Rückkehr zu den Werkseinstellungen unumgänglich ist, lesen Sie dazu Abschnitt 6.4.4. Werkseinstellungen im Handbuch des Herstellers.

#### Firmware aktualisieren

Stellen Sie vor der weiteren Konfiguration der Sprechanlage sicher, dass die installierte Firmware mindestens der Version 8g7/4.3 (MAXI/ECO) bzw. 8g7/3.6 (PLUS) entspricht. Rufen Sie dazu im Webbrowser die IP-Adresse des Geräts auf. Die installierte Firmware-Version wird auf der Startseite der Weboberfläche angezeigt.

Wenn ein Update erforderlich ist, laden Sie sich die aktuellsten Dateien von der Website des Herstellers herunter. Alternativ können Sie die Firmware in der getesteten Version in unserem Wiki abrufen:

Firmware Baudisch MAXI/ECO

Firmware Baudisch PLUS

Firmware Baudisch Relaismodul

Setzen Sie anschließend die folgenden Abschnitte im Handbuch des Herstellers in der hier genannten Reihenfolge um:

- 6.4.3. Firmwareupdate AVR
- 6.4.1 Firmwareupdate Webinterface

#### **Anruf-Funktion konfigurieren**

Lesen Sie hierzu vorab Abschnitt 6.2 Quickstart im Handbuch des Herstellers.

Um die Anruf-Funktion der Baudisch MAXI/ECO/PLUS zu konfigurieren, gehen Sie wie folgt vor:

|                             | Baudisch SIF                          | P Firmware 063035 V8g7/V4.3 (V5.9)<br>MAC 00-50-C2-A1-6E-1A |  |
|-----------------------------|---------------------------------------|-------------------------------------------------------------|--|
| <b>O</b><br>Zurück zum Menü | Qu                                    | <b>O</b><br>Speichern                                       |  |
| Setup                       | Rufziele Relais                       | SIP Netzwerk Kommunikation                                  |  |
| SIP Registrierung           | (                                     | Ja                                                          |  |
| SIP-Server                  | 172.17.2.1<br>(IP oder URI)           |                                                             |  |
| Port                        | 5060<br>(Standard 5060)               | SIP-Zugangsdaten<br>Identität sip:klingel_1@172.17.2.1      |  |
| SIP-Benutzer-ID             | klingel_1                             | Passwort kTqyN2IFoMBGmL7q<br>Server 172.17.2.1              |  |
| SIP-Authentifizierungs-PIN  | •••••                                 | •                                                           |  |
| Anzeigename                 | Klingel<br>(Optional, z.B. Max Muster | rmann)                                                      |  |
| DTMF-Modus                  | Inband O<br>(RI                       | Utband SIP Info                                             |  |

- 1. Rufen Sie im Webbrowser die IP-Adresse des Geräts auf.
- 2. Klicken Sie auf **Quickstart**.
- 3. Geben Sie Ihr Passwort ein.

Werksstandard: 1234.

- 4. Wählen Sie unter **Setup** die angeschlossenen Komponenten und erforderlichen Funktionen der Sprechanlage aus.
- 5. Setzen Sie unter **Netzwerk** die DHCP-Funktion auf **An**.

Alternativ weisen Sie der Sprechanlage eine feste Adresse im VolP-Netz zu.

- 6. Hinterlegen Sie unter SIP die Zugangsdaten des im Admin-Client vorbereiteten Softphone-Slots.
- 7. Hinterlegen Sie unter **Rufziele** den Namen und die Durchwahl-**Nummer** mindestens einer anderen Nebenstelle der Telefonanlage.
- 8. Legen Sie pro Rufziel das Verhalten der Sprechanlage bei **ankommenden** und **abgehenden Anrufen** fest.
- 9. Speichern Sie die Einstellungen.

Sobald die Sprechanlage mit dem VolP-Netzwerk verbunden ist, wird sie automatisch als Nebenstelle auf dem UCware Server eingebunden. Als solche kann sie bei Betätigung der Klingel eine Verbindung zum jeweiligen Rufziel herstellen.

### **Türöffner-Funktion konfigurieren**

Lesen Sie hierzu vorab Abschnitt 6.2.2 Rufziele im Handbuch des Herstellers.

Um die Türöffner-Funktion der Baudisch MAXI/ECO/PLUS zu konfigurieren, gehen Sie wie folgt vor:

|                             |           | Baud     | disch SIP                 | Ŀ       | Firmware 0<br>MAC 00-50 | 63035 V8g7/V4.3<br>-C2-A1-6E-1A | (V5.9)                |
|-----------------------------|-----------|----------|---------------------------|---------|-------------------------|---------------------------------|-----------------------|
| <b>O</b><br>Zurück zum Menü |           |          | Quickstart                |         |                         |                                 | <b>O</b><br>Speichern |
|                             | Setup     | Rufziele | Relais                    | SIP     | Netzwerk                | Kommunika                       | tion                  |
|                             |           |          | Zentralı                  | ruf     |                         |                                 |                       |
| 116                         | Zentrale  |          | 4141                      |         |                         | 642                             | FFFFFFF               |
|                             | Name      |          | Nummer                    |         |                         | DTMF (0-9, *, #)                | Relaismaske           |
|                             | Abweisen  |          | <ul> <li>Ansag</li> </ul> | e Aus 🔻 | Aus 🔻                   | Keine 🔻                         |                       |
|                             | Ankommend |          | Abgehe                    | end     | Licht                   | Gruppen-ID                      |                       |

- 1. Rufen Sie in der Weboberfläche des Geräts die Rubrik **Quickstart > Rufziele** auf.
- 2. Legen Sie pro Rufziel einen DTMF-Code für den Türöffner fest.

Maximal vierstellig, idealerweise ohne aufeinanderfolgende gleiche Zeichen.

3. Legen Sie pro Rufziel die gewünschte Relaismaske fest.

Im Beispiel werden alle acht Ausgänge des Relais geschaltet.

4. Speichern Sie die Einstellungen.

Sobald die Sprechanlage mit dem VolP-Netzwerk verbunden ist, wird sie automatisch als Nebenstelle auf dem UCware Server eingebunden. Als solche löst sie bei Eingang eines passenden DTMF-Signals automatisch den Türöffner aus.

From: https://wiki.ucware.com/ - UCware-Dokumentation

Permanent link: https://wiki.ucware.com/geraetehandbuch/sprechanlagen/baudisch/sprechanlage

Last update: 20.11.2024 13:59